# SISTEMA INTEGRADO DE **POSTULACIÓN Y SELECCIÓN PACE**

ENERO, 2022

Subsecretaría de Educación Superior Ministerio de Educación

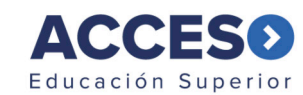

| Cue | nta DEMRE   Login    |              |
|-----|----------------------|--------------|
| •   | RUN/Pasaporte/IPE    |              |
| 07  | Contraseña           |              |
|     |                      | Crear cuenta |
|     | INICIAR SESIÓN       |              |
|     | Olvidé mi contraseña |              |

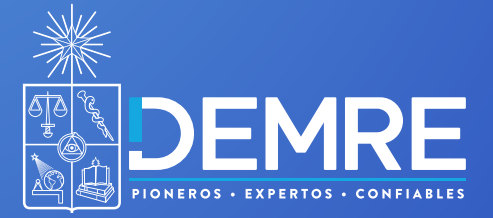

www.demre.cl

# **PORTAL DE POSTULACIÓN**

#### ANTECEDENTES ACADÉMICOS

En este paso, los y las postulantes pueden revisar su información de escolaridad y sus puntajes en las pruebas.

# 2 SELECCIÓN DE CARRERAS

En este paso, los y las postulantes eligen hasta 10 carreras. Tienen varios filtros a su disposición, que les permiten encontrar la carrera que desean. También, pueden ver la información de una carrera y los puntajes que ponderan.

#### POSTULACIÓN

En este paso, los y las postulantes pueden reordenar sus preferencias, volver a revisar la información de las carreras elegidas o eliminarlas. El paso final es confirmar la postulación. Después de confirmar la postulación, pueden descargar un comprobante de postulación.

#### **TIPOS DE POSTULANTE**

- 1 Promoción del año que no es PACE
- 2 Promoción del año que son PACE
- 3 Promoción de años anteriores no inscritos para rendir PDT
- 4 Promoción de años anteriores inscritos para rendir PDT

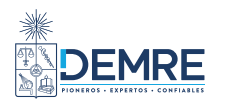

# Antecedentes Académicos

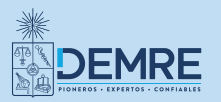

#### 1. ANTECEDENTES ACADÉMICOS

#### PROMOCIÓN DEL AÑO QUE NO ES PACE

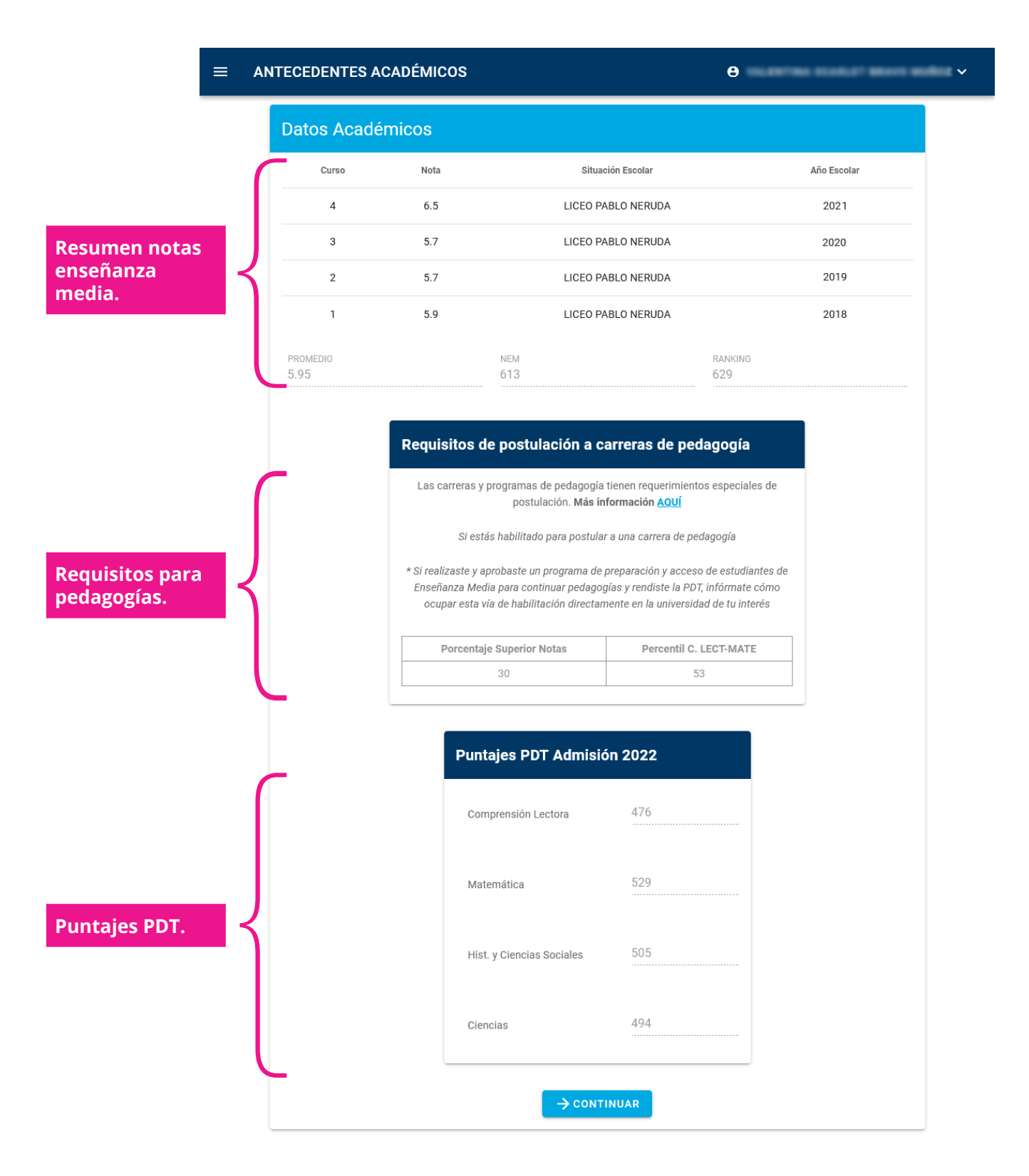

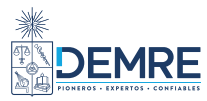

#### 1. ANTECEDENTES ACADÉMICOS

# PROMOCIÓN DEL AÑO QUE SON PACE

|   | Datos Académi         | icos                                                                                                    |                                                                                                    |                                    |
|---|-----------------------|----------------------------------------------------------------------------------------------------|----------------------------------------------------------------------------------------------------|------------------------------------|
|   | Curso Nota            | Situa                                                                                                    | ción Escolar                                                                                                    | Año Escolar                        |
|   | 4 5.1                 | LICEO TÉCNICO FEME                                                                                                    | NINO SANTA CRUZ ÑIELOL                                                                                                    | 2021                               |
|   | 3 5.5                 | LICEO TÉCNICO FEME                                                                                                    | NINO SANTA CRUZ ÑIELOL                                                                                                    | 2020                               |
|   | 2 5.1                 | LICEO TÉCNICO FEME                                                                                                    | NINO SANTA CRUZ ÑIELOL                                                                                                    | 2019                               |
|   | 1 5.0                 | LICEO TÉCNICO FEME                                                                                                    | NINO SANTA CRUZ ÑIELOL                                                                                                    | 2018                               |
|   | PROMEDIO<br>5.18      | NEM<br>446                                                                                                    | ranking<br>446                                                                                                    |                                    |
|   |                       | Requisitos de postulación a (                                                                                                  | carreras de pedagogía                                                                                                    |                                    |
|   |                       | Las carreras y programas de pedagogí<br>postulación. <b>Más</b> i                                                              | a tienen requerimientos especiales de<br>información <u>AQUÍ</u>                                                             |                                    |
|   |                       | No estás habilitado para postul                                                                                                | ar a una carrera de pedagogía.                                                                                               |                                    |
|   |                       | * Si realizaste y aprobaste un programa de<br>Enseñanza Media para continuar pedage<br>ocupar esta vía de habilitación directa | e preparación y acceso de estudiantes de<br>ogías y rendiste la PDT, infórmate cómo<br>mente en la universidad de tu interés |                                    |
|   |                       | Porcentaje Superior Notas                                                                                                    | Percentil C. LECT-MATE                                                                                                    |                                    |
|   |                       | 70                                                                                                    |                                                                                                    |                                    |
| ſ | Puntajes PDT A        | dmisión 2022<br>a 324                                                                                                    | Bonificaciones PACE                                                                                                    |                                    |
|   | Matemática            |                                                                                                    | <ul> <li>Bonificación según la ubio<br/>universidad a la que postu</li> </ul>                                                | ación de la<br>Ilas.               |
|   | Hist. v Ciencias Soci | ales                                                                                                    | Región                                                                                                    | Porcentaje                         |
|   |                       |                                                                                                    |                                                                                                    | 3.5 %                              |
|   |                       |                                                                                                    | DEL BIOBIO                                                                                                    |                                    |
|   | Ciencias              |                                                                                                    | DEL BIOBIO                                                                                                    | 7 %                                |
|   | Ciencias              |                                                                                                    | DE LA ARAUCANIA<br>DE LOS LAGOS                                                                                              | 7 %<br>3.5 %                       |
|   | Ciencias              |                                                                                                    | DE LA ARAUCANIA<br>DE LOS LAGOS<br>DE AISEN                                                                                  | 7 %<br>3.5 %<br>3.5 %              |
|   | Ciencias              | nación PACE                                                                                                    | DE LA ARAUCANIA DE LOS LAGOS DE AISEN DE MAGALLANES                                                                          | 7 %<br>3.5 %<br>3.5 %<br>3.5 %     |
|   | Ciencias              | nación PACE                                                                                                    | DE LA ARAUCANIA DE LOS LAGOS DE AISEN DE MAGALLANES DE LOS RIOS                                                              | 7%<br>3.5%<br>3.5%<br>3.5%<br>3.5% |

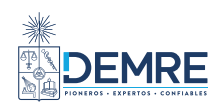

#### 1. ANTECEDENTES ACADÉMICOS PROMOCIÓN DE AÑOS ANTERIORES NO INSCRITOS PARA RENDIR PDT

| Datos A             | cadémicos    |                                                                                                    |                                                                                                    |             |
|---------------------|--------------|----------------------------------------------------------------------------------------------------|----------------------------------------------------------------------------------------------------|-------------|
| Curso               | Nota         |                                                                                                    | Situación Escolar                                                                                                    | Año Escolar |
| 4                   | 6.2          | COLEGIO                                                                                                    | AURORA DE CHILE CHIGUAYANTE                                                                                                    | 2021        |
| 3                   | 6.0          | COLEGIO                                                                                                    | AURORA DE CHILE CHIGUAYANTE                                                                                                    | 2020        |
| 2                   | 5.9          | COLEGIO /                                                                                                    | AURORA DE CHILE CHIGUAYANTE                                                                                                    | 2019        |
| 1                   | 5.9          | COLEGIO /                                                                                                    | AURORA DE CHILE CHIGUAYANTE                                                                                                    | 2018        |
| PROMEDIO<br>6.00    |              | NEM<br>624                                                                                                    | ranking<br>644                                                                                                    |             |
|                     | Requ         | isitos de postulac                                                                                                    | ión a carreras de pedagogía                                                                                                    |             |
|                     | Las          | carreras y programas de p<br>postulaci                                                                                                    | pedagogía tienen requerimientos especiales de<br>ón. <b>Más información <u>AQUÍ</u></b>                                                                                                    |             |
|                     |              | Si estás habilitado pa                                                                                                    | ra postular a una carrera de pedagogía                                                                                                    |             |
|                     | * Si rea     | lizaste y aprobaste un pro                                                                                                    |                                                                                                    |             |
|                     |              |                                                                                                    | grama de preparación y acceso de estudiantes                                                                                                    | de          |
|                     | Ensei<br>oci | ñanza Media para continu<br>upar esta vía de habilitacio                                                                                                    | grama de preparacion y acceso de estudiantes<br>ar pedagogías y rendiste la PDT, infórmate cómo<br>in directamente en la universidad de tu interés                                                                                            | de<br>p     |
|                     | Ense<br>occ  | ñanza Media para continu<br>upar esta vía de habilitacio<br>centaje Superior Notas                                                                                   | grama de preparación y acceso de estudiantes<br>ar pedagogías y rendiste la PDT, infórmate cómo<br>in directamente en la universidad de tu interés<br>Percentil C. LECT-MATE Admisión 2021                                                    | de<br>p     |
|                     | Porc         | ñanza Media para continu<br>µpar esta vía de habilitacio<br>:entaje Superior Notas<br>30                                                                             | grama de preparación y acceso de estudiantes<br>ar pedagogías y rendiste la PDT, infórmate cómo<br>in directamente en la universidad de tu interés<br>Percentil C. LECT-MATE Admisión 2021<br>79                                              |             |
|                     | Por          | ñanza Media para continu<br>upar esta via de habilitacio<br>centaje Superior Notas<br>30<br>Puntajes PDT /                                                           | grama de preparación y acceso de estudiantes<br>ar pedagogías y rendiste la PDT, infórmate cómo<br>in directamente en la universidad de tu interés<br>Percentil C. LECT-MATE Admisión 2021<br>79<br>Admisión 2021                             |             |
|                     | Porc         | ñanza Media para continu<br>upar esta vía de habilitació<br>centaje Superior Notas<br>30<br>Puntajes PDT /<br>Comprensión Lecto                                      | grama de preparación y acceso de estudiantes<br>ar pedagogías y rendiste la PDT, infórmate cómo<br>in directamente en la universidad de tu interés<br>Percentil C. LECT-MATE Admisión 2021<br>79<br>Admisión 2021<br>bra 540                  |             |
|                     | Pord         | ñanza Media para continu<br>upar esta vía de habilitacio<br>eentaje Superior Notas<br>30<br>Puntajes PDT /<br>Comprensión Lecto<br>Matemática                        | grama de preparación y acceso de estudiantes<br>ar pedagogías y rendiste la PDT, infórmate cómo<br>in directamente en la universidad de tu interés<br>Percentil C. LECT-MATE Admisión 2021<br>79<br>Admisión 2021<br>bra 540<br>628           |             |
| jes PDT<br>nterior. |              | ñanza Media para continu<br>upar esta vía de habilitacio<br>eentaje Superior Notas<br>30<br>Puntajes PDT /<br>Comprensión Lecto<br>Matemática<br>Hist. y Ciencias So | grama de preparación y acceso de estudiantes<br>ar pedagogías y rendiste la PDT, infórmate cómo<br>in directamente en la universidad de tu interés<br>Percentil C. LECT-MATE Admisión 2021<br>79<br>Admisión 2021<br>ora 540<br>628<br>ciales |             |

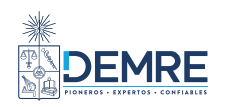

#### 1. ANTECEDENTES ACADÉMICOS PROMOCIÓN DE AÑOS ANTERIORES INSCRITOS PARA RENDIR PDT

|        | NTECEDENTES      | ACADÉMICOS                              | \$                                       |                                                                                                    | е                                                                                        |             | ~                 |
|--------|------------------|-----------------------------------------|------------------------------------------|----------------------------------------------------------------------------------------------------|------------------------------------------------------------------------------------------|-------------|-------------------|
|        | Datos Acad       | démicos                                 |                                          |                                                                                                    |                                                                                          |             |                   |
|        | Curso            | Nota                                    |                                          | Situación Escolar                                                                                  |                                                                                          | Año Escolar | 1                 |
|        | 4                | 6.2                                     | LIC                                      | EO BICENTENARIO SAN FELIR                                                                          | PE DE ARAUCO                                                                             | 2019        |                   |
|        | 3                | 5.8                                     | LIC                                      | EO BICENTENARIO SAN FELIF                                                                          | PE DE ARAUCO                                                                             | 2018        |                   |
|        | 2                | 5.4                                     | LIC                                      | EO BICENTENARIO SAN FELIP                                                                          | PE DE ARAUCO                                                                             | 2017        |                   |
|        | 1                | 5.5                                     | LIC                                      | EO BICENTENARIO SAN FELIF                                                                          | PE DE ARAUCO                                                                             | 2016        |                   |
|        | PROMEDIO<br>5.73 |                                         | NEI<br>56                                | M<br>6                                                                                             | ranking<br>565                                                                           |             |                   |
|        |                  | Requisito                               | os de po                                 | ostulación a carreras                                                                              | de pedagogía                                                                             |             |                   |
|        |                  | Las carrer                              | as y progra                              | amas de pedagogía tienen req<br>postulación. Más información                                       | uerimientos especiales de<br>AQUÍ                                                        |             |                   |
|        |                  | s                                       | i estás hab                              | ilitado para postular a una carı                                                                   | rera de pedagogía                                                                        |             |                   |
|        |                  | * Si realizast<br>Enseñanza<br>ocupar e | e y aproba:<br>Media par<br>sta vía de l | ste un programa de preparació<br>a continuar pedagogías y rendi<br>habilitación directamente en la | n y acceso de estudiantes de<br>iste la PDT, infórmate cómo<br>universidad de tu interés | 2           |                   |
|        |                  | Porcentaje<br>Nota                      | Superior<br>s                            | Percentil C. LECT-MATE<br>Admisión 2022                                                            | Percentil LENG-MATE<br>Admisión 2021                                                     |             |                   |
|        |                  | 50                                      |                                          | 64                                                                                                 | 36                                                                                       |             |                   |
|        | Puntajes P       | DT Admisión 2                           | 2022                                     | Punta                                                                                              | ajes PDT Admisión :                                                                      | 2021        |                   |
| ſ      | Comprensión      | Lectora                                 | 515                                      | Com;                                                                                               | prensión Lectora                                                                         | 482         |                   |
|        | Matemática       |                                         | 550                                      | Mate                                                                                               | mática                                                                                   | 435 Pu      | untaies           |
| ctual. | Hist. y Cienci   | as Sociales                             | 425                                      | Hist.                                                                                              | y Ciencias Sociales                                                                      | 425 pr      | oceso<br>nterior. |
|        |                  |                                         |                                          |                                                                                                    |                                                                                          |             |                   |

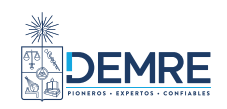

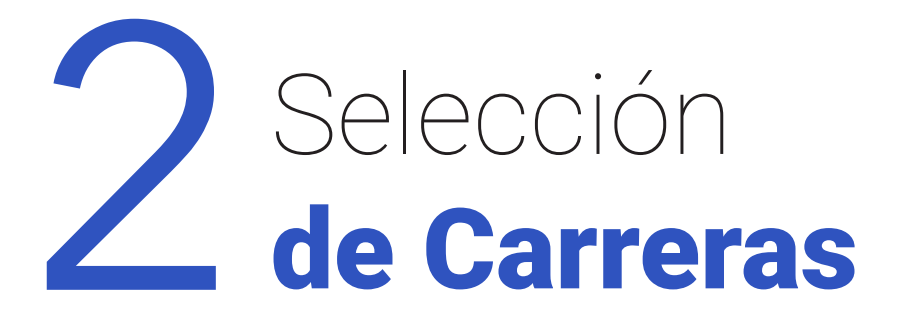

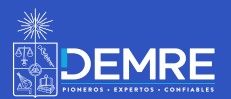

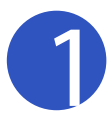

#### 2. SELECCIÓN DE CARRERAS PROMOCIÓN DEL AÑO QUE NO ES PACE

| ENTE DE POSTULACIÓN          | ≡ SELECCIÓN DE C                     | ARRERAS RE    | GULARES                                      | 8                 | *****      | -    |
|------------------------------|--------------------------------------|---------------|----------------------------------------------|-------------------|------------|------|
| Antecedentes Académicos      |                                      |               |                                              |                   |            |      |
| Selección de Carreras        | Búsqueda por                         |               |                                              |                   |            |      |
| ıscador de                   | <u>m</u>                             |               | 8                                            | 0                 | <b>Q</b>   |      |
| rreras por: 🛛 🗧              | UNIVERSIDAD                          |               | NOMBRE ÁREA DE C                             | ONOCIMIENTO       | REGIÓI     | Ν    |
| niversidad,<br>ombre Área de | Universidad<br>UNIVERSIDAD DE CONCEF | CION          |                                              |                   |            | ~    |
| onocimiento o                | Seleccione una universidad para ve   | r su carreras |                                              |                   |            |      |
| egión.                       |                                      |               |                                              |                   |            |      |
|                              | Resultados por universidad           | "UNIVERSIDAD  | DE CONCEPCION"                               |                   |            |      |
|                              | Filtrar resultados                   |               |                                              |                   |            | (    |
|                              | Por código o nombre de carrera       |               |                                              |                   |            |      |
|                              | Universidad                          | Código        | Carrera                                      | Imparte En        | Agregar    | Info |
|                              | UNIVERSIDAD DE<br>CONCEPCION         | 13023         | ADMINISTRACION PUBLICA Y CIENCIA<br>POLITICA | CONCEPCION        | +          | 0    |
|                              | UNIVERSIDAD DE<br>CONCEPCION         | 13006         | AGRONOMIA (CHILLAN)                          | CHILLAN           | +          | 0    |
|                              | UNIVERSIDAD DE<br>CONCEPCION         | 13105         | AGRONOMIA (CONCEPCION)                       | CONCEPCION        | +          | 0    |
|                              | UNIVERSIDAD DE<br>CONCEPCION         | 13026         | ANTROPOLOGIA                                 | CONCEPCION        | +          | 0    |
|                              | UNIVERSIDAD DE<br>CONCEPCION         | 13080         | ARQUITECTURA                                 | CONCEPCION        | +          | 0    |
|                              | UNIVERSIDAD DE<br>CONCEPCION         | 13054         | ARTES VISUALES                               | CONCEPCION        | +          | 0    |
|                              | UNIVERSIDAD DE<br>CONCEPCION         | 13055         | ASTRONOMIA                                   | CONCEPCION        | +          | 0    |
|                              | UNIVERSIDAD DE<br>CONCEPCION         | 13022         | AUDITORIA                                    | CONCEPCION        | +          | 0    |
|                              | UNIVERSIDAD DE<br>CONCEPCION         | 13094         | AUDITORIA - DIURNA (LOS ANGELES)             | LOS<br>ANGELES    | +          | 0    |
|                              | UNIVERSIDAD DE<br>CONCEPCION         | 13052         | BACHILLERATO EN HUMANIDADES                  | CONCEPCION        | +          | 0    |
|                              | UNIVERSIDAD DE<br>CONCEPCION         | 13012         | BIOINGENIERIA                                | CONCEPCION        | •          | 0    |
|                              | UNIVERSIDAD DE<br>CONCEPCION         | 13014         | BIOLOGIA                                     | CONCEPCION        | +          | 0    |
|                              | UNIVERSIDAD DE<br>CONCEPCION         | 13013         | BIOLOGIA MARINA                              | CONCEPCION        | +          | 0    |
|                              | UNIVERSIDAD DE<br>CONCEPCION         | 13048         | BIOQUIMICA                                   | CONCEPCION        | +          | 0    |
|                              | UNIVERSIDAD DE<br>CONCEPCION         | 13046         | CIENCIAS FISICAS                             | CONCEPCION        | +          | 0    |
|                              |                                      |               | Carreras                                     | s por página 15 👻 | 1-15 de 91 | < >  |
|                              |                                      |               |                                              |                   |            |      |

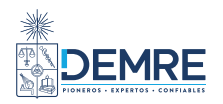

| ASISTENTE DE POSTULACIÓN  | ≡ SELECCIÓ                   | N DE CARRERAS          | REGULARES                    |                         | θ          |               | ~     |
|---------------------------|------------------------------|------------------------|------------------------------|-------------------------|------------|---------------|-------|
| 1 Antecedentes Académicos | Por código o nombre de o     | carrera                |                              |                         |            |               |       |
| 2 Selección de Carreras   | Universidad                  | Código                 | Carrera                      |                         | Imparte En | Agregar       | dr io |
| 3 Postulación             | UNIVERSIDAD DE<br>CONCEPCION | 13023                  | ADMINISTRACION I<br>POLITICA | PUBLICA Y CIENCIA       | CONCEPCION | <b>(</b>      | 0     |
|                           | Información de c             | arrera                 |                              |                         | HILLAN     | •             | 0     |
|                           | Universidad                  |                        | UNIVERSIDAD DE               |                         | ONCEPCION  | <b>A</b>      | 0     |
|                           | Carrera                      |                        | 13080 - ARQUITE              | CTURA                   |            |               |       |
|                           | Imparte en                   |                        | CONCEPCION                   |                         | ONCEPCION  | +             | 0     |
|                           | Promedio mínimo (            | C. LECT-MATE           | 475                          |                         | ONCEPCION  | <b>A</b>      | 0     |
|                           | Puntaje ponderado            | mínimo                 | 500                          |                         |            |               |       |
|                           | Restringe sexo               |                        | Sin restricción              |                         | ONCEPCION  | +             | 0     |
|                           | Excluye desde pref           | erencia                | Sin restricción              |                         |            |               | 0     |
|                           | Prueba especial              |                        | No                           |                         | UNCEPCION  | Ţ             | U     |
|                           | Vacantes totales             |                        | 75                           |                         | ONCEPCION  | +             | 0     |
| Se despliega la           | Puntaje mínimo rar           | hking                  | No exige                     |                         | DS         |               | 0     |
| información de            | * Nota: La univer            | sidad acepta un máximo | de 10 postulaciones          |                         | NGELES     | (+)           | 0     |
| la carrera.               |                              |                        |                              |                         | ONCEPCION  | +             | 0     |
|                           | Puntaje de Selec             | ción - Con Puntaje Pl  | DT Proceso Admisión :        | 2022                    | ONCEPCION  | •             | 0     |
|                           | Puntaje NEM                  | Obligatoria            | 692 15 %                     | 103.80                  |            |               |       |
|                           | Puntaje Ranking              | Obligatoria            | 742 25 %                     | 185.50                  | ONCEPCION  | +             | 0     |
|                           | Comprensión                  | Obligatoria            | 646 25%                      | 161.50                  | ONCEPCION  | (+)           | 0     |
|                           | Lectora                      | Obligatoria            | 676 25%                      | 169.00                  | _          |               |       |
|                           | Historia v                   | obligatoria            | 070 23%                      | 109.00                  | ONCEPCION  | +             | 0     |
|                           | Cs. Sociales                 | Obligatoria            | 590 10%                      | 59.00                   | ONCEPCION  | <b>(</b>      | 0     |
|                           | Puntaje de Seleccio          | ón                     |                              | 678.80                  |            |               |       |
|                           |                              |                        |                              |                         | 15 💌       | 1-15 de 91    | < >   |
|                           |                              |                        | × CERRAR                     |                         |            |               |       |
|                           |                              |                        |                              | $\rightarrow$ CONTINUAR | _          |               |       |
|                           |                              |                        |                              |                         |            |               |       |
|                           |                              |                        |                              |                         |            |               |       |
|                           | Mesa de Ayuda                |                        |                              |                         |            | <u>*</u>      |       |
|                           | S demre uchile               |                        |                              |                         |            | 410 % <b></b> |       |

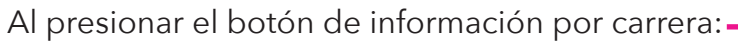

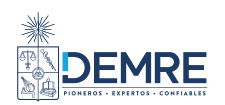

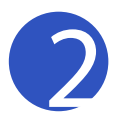

#### 2. SELECCIÓN DE CARRERAS

## PROMOCIÓN DEL AÑO QUE SON PACE

| ASISTENTE DE POSTULACIÓN        | ≡ SELECCIÓN DE                                                      | CARRERA      | S REGULARES               | θ                    | 0.04871484740  |                    | ~                 |
|---------------------------------|---------------------------------------------------------------------|--------------|---------------------------|----------------------|----------------|--------------------|-------------------|
| 1 Antecedentes Académicos       |                                                                     |              |                           |                      |                |                    |                   |
| 2 Selección de Carreras         | Búsqueda por                                                        |              |                           |                      |                |                    |                   |
| 3 Postulación                   |                                                                     |              | NOMBRE                    | É<br>ÁREA DE CONOCII | MIENTO         | <b>P</b><br>REGIÓI | N                 |
|                                 | Universidad<br>UNIVERSIDAD DE CON<br>Seleccione una universidad par | CEPCION      |                           |                      |                |                    | -                 |
| En cada opción                  | Resultados por universio                                            | lad: "UNIVER | SIDAD DE CONCEPCION"      |                      |                |                    |                   |
| se informa si<br>es una carrera | Filtrar resultados                                                  |              |                           |                      |                |                    | С                 |
| que cuenta con                  | Por código o nombre de carrera                                      |              |                           |                      |                |                    |                   |
| cupos PACE o<br>si solamente    | Universidad                                                         | Código       | Carrera                   |                      | Imparte En     | Agregar            | Info              |
| tiene cupos de<br>postulación   | UNIVERSIDAD DE<br>CONCEPCION                                        | 13023        | ADMINISTRACION PUBLICA    | Y CIENCIA POLITICA   | CONCEPCION     | +                  | 0                 |
| regular.                        | UNIVERSIDAD DE<br>CONCEPCION                                        | 13006        | AGRONOMIA (CHILLAN)       | REGULAR PACE         | CHILLAN        | +                  | 0                 |
|                                 | UNIVERSIDAD DE<br>CONCEPCION                                        | 13105        | AGRONOMIA (CONCEPCION     | I) REGULAR PACE 🖄    | CONCEPCION     | +                  | 0                 |
|                                 | UNIVERSIDAD DE<br>CONCEPCION                                        | 13026        | ANTROPOLOGIA              | REGULAR PACE         | CONCEPCION     | +                  | 0                 |
|                                 | UNIVERSIDAD DE<br>CONCEPCION                                        | 13080        | ARQUITECTURA              | REGULAR PACE         | CONCEPCION     | +                  | 0                 |
|                                 | UNIVERSIDAD DE<br>CONCEPCION                                        | 13054        | ARTES VISUALES            | REGULAR PACE         | CONCEPCION     | +                  | 0                 |
|                                 | UNIVERSIDAD DE<br>CONCEPCION                                        | 13055        | ASTRONOMIA                | REGULAR PACE         | CONCEPCION     | +                  | 0                 |
|                                 | UNIVERSIDAD DE<br>CONCEPCION                                        | 13022        | AUDITORIA                 | REGULAR PACE         | CONCEPCION     | +                  | 0                 |
|                                 | UNIVERSIDAD DE<br>CONCEPCION                                        | 13094        | AUDITORIA - DIURNA (LOS A | REGULAR PACE         | LOS<br>ANGELES | +                  | 0                 |
|                                 | UNIVERSIDAD DE<br>CONCEPCION                                        | 13052        | BACHILLERATO EN HUMAN     | IDADES REGULAR PACE  | CONCEPCION     | +                  | 0                 |
|                                 | UNIVERSIDAD DE<br>CONCEPCION                                        | 13012        | BIOINGENIERIA             | REGULAR PACE         | CONCEPCION     | +                  | 0                 |
|                                 | UNIVERSIDAD DE<br>CONCEPCION                                        | 13014        | BIOLOGIA                  | REGULAR PACE         | CONCEPCION     | +                  | 0                 |
|                                 | UNIVERSIDAD DE<br>CONCEPCION                                        | 13013        | BIOLOGIA MARINA           | REGULAR PACE 🔀       | CONCEPCION     | +                  | 0                 |
|                                 | UNIVERSIDAD DE<br>CONCEPCION                                        | 13048        | BIOQUIMICA                | REGULAR PACE 🖄       | CONCEPCION     | +                  | 0                 |
|                                 | UNIVERSIDAD DE<br>CONCEPCION                                        | 13046        | CIENCIAS FISICAS          | REGULAR PACE         | CONCEPCION     | +                  | 0                 |
|                                 |                                                                     |              |                           | Carreras por pág     | ina 15 🔻       | 1-15 de 91         | $\langle \rangle$ |
|                                 |                                                                     |              |                           |                      |                |                    |                   |
|                                 |                                                                     |              |                           |                      |                |                    |                   |

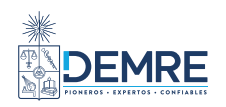

#### SELECCIÓN DE CARRERAS

#### • DAMITTA JANNAR PO

Q

Info

00000000

0

0

0

6

>

Agregar

+

+

+

+ +

de 44

Búsqueda por

UN Sel

Filt Por

DEL NORTE

DEL NORTE

DEL NORTE

DEL NORTE

DEL NORTE

DEL NORTE

EL NORTE

EL NORT

NIVERSIE AD CAT

UNIVERSIDAD CATOLIC

| <b>ff</b><br>UNIVERSIDAD       | Información de carre                | 'a                                                 |
|--------------------------------|-------------------------------------|----------------------------------------------------|
| ersidad<br>IVERSIDAD CATOLI    | Universidad                         | UNIVERSIDAD CATOLICA DEL<br>NORTE                  |
| ccione una universidad p       | Carrera                             | 18060 - DERECHO                                    |
|                                | Imparte en                          | CASA CENTRAL ANTOFAGASTA                           |
| sultados por                   | Promedio mínimo C. LECT-MATE        | 450                                                |
|                                | Puntaje ponderado mínimo            | 500                                                |
| ar regultedag                  | Restringe sexo                      | Sin restricción                                    |
| ódigo o nombre de carrer       | Excluye desde preferencia           | Sin restricción                                    |
| ourge e nombre de currer       | Prueba especial                     | No                                                 |
| niversidad                     | Vacantes PACE                       | 6                                                  |
| NIVERSIDAD CATOLIC             | Vacantes regulares                  | 115                                                |
| EL NORTE                       | Puntaje mínimo ranking              | No exige                                           |
| NIVERSIDAD CATOLIC<br>EL NORTE | * Nota: La universidad acepta un má | ximo de 10 postulaciones                           |
| NIVERSIDAD CATOLIC<br>EL NORTE | Puntaje de Selección                | - Con Puntaje PDT Pro                              |
| NIVERSIDAD CATOLIC             | ceso Admisión 2022                  | n - Balan Katalan Ingelang di Katalan Katalan<br>T |

#### Puntaje NEM Obligatoria 446 20 % 89.20 UNIVERSIDAD CATOLIC Punta UNIVERSIDAD CATOLIC Ranki Comp UNIVERSIDAD CATOLIC Lecto UNIVERSIDAD CATOLIC Mater

DEL NORTE UNIVERSIDAD CATOLIC Histor DEL NORTE Socia UNIVERSIDAD CATOLIC DEL NORTE Punta UNIVERSIDAD CATOLIC Selec DEL NORTE Observación UNIVERSIDAD CATOLI

| aje<br>ing       | Obligatoria                       | 446                  | 30 %         | 133.80                                  |
|------------------|-----------------------------------|----------------------|--------------|-----------------------------------------|
| orensión<br>Ira  | Obligatoria                       | 324                  | 30%          | 97.20                                   |
| mática           | Obligatoria                       | -                    | 10%          | No rindió<br>Matemática                 |
| ria y Cs.<br>Ies | Obligatoria                       | -                    | 10%          | No rindió<br>Historia y Cs.<br>Sociales |
| aje de<br>ción   | El puntaje no l<br>alguna(s) prue | na sido c<br>eba(s). | alculado, ya | ı que falta rendir                      |
|                  |                                   |                      |              |                                         |

FALTA PUNTAJE DE MATEMATICA

Cálculo puntaje ponderado PACE

UNIVERSIDAD CATC Para los postulantes PACE, en la información de cada carrera se incluye información relacionada con el programa.

| Puntaje NEM     446     20     89.2000       Puntaje<br>Ranking     446     80     356.8000       Bonificación<br>territorialidad     -     0       Bonificación<br>Preferencia     4     -     16       Puntaje ponderado PACE     462.0000 | Puntaje NEM<br>Puntaje          | 446           | 20        | 89.2000  |
|----------------------------------------------------------------------------------------------------|---------------------------------|---------------|-----------|----------|
| Puntaje 446 80 356.8000<br>Ranking 446 80 356.8000<br>Bonificación - 0<br>Bonificación 4 - 16<br>Puntaje ponderado PACE 462.0000<br>Observación                                                                                              | Puntaje                         |               |           |          |
| Bonificación - 0<br>Bonificación 4 - 16<br>Preferencia 4 - 16<br>Puntaje ponderado PACE 462.0000                                                                                                    | Ranking                         | 446           | 80        | 356.8000 |
| Bonificación 4 - 16<br>Preferencia Puntaje ponderado PACE 462.0000                                                                                                    | Bonificación<br>territorialidad | 1.51          | 0         |          |
| Puntaje ponderado PACE 462.0000                                                                                                    | Bonificación<br>Preferencia     | 4             | 5         | 16       |
| Observación                                                                                                    |                                 | Puntaje ponde | rado PACE | 462.0000 |
|                                                                                                    | Observación                     |               |           |          |

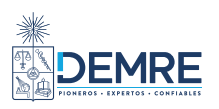

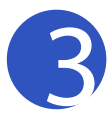

#### 2. SELECCIÓN DE CARRERAS PROMOCIÓN DE AÑOS ANTERIORES NO INSCRITOS PARA RENDIR PDT

|          | Búsqueda por                   |                            |                  |          |              | Se ingresó correcta<br>CERRAR | mente la carrera | CONTADOR AL |
|----------|--------------------------------|----------------------------|------------------|----------|--------------|-------------------------------|------------------|-------------|
|          | <u></u>                        |                            | 8                |          |              | e                             | Ŷ                |             |
|          | UNIVERSIDAD                    | N0                         | MBRE             |          |              |                               |                  | N           |
|          | Nombre carrera<br>contador     |                            |                  |          |              |                               |                  |             |
|          | Ingrese el nombre de carrera ( | nínimo 3 carácteres)       |                  |          |              |                               |                  |             |
|          | Resultados por                 | nombre: "co                | ontador"         |          |              |                               |                  |             |
|          | Filtrar resultados             | Informació                 | n de carr        | era      |              |                               | ^                | Q           |
|          | Por código o nombre de carrer  | Universidad                |                  | UN       | IVERSIDAD    | CATOLICA DE                   |                  |             |
|          | Universidad                    | Carrera                    |                  | 16       | NUCU         |                               | Agregar          | Info        |
|          | UNIVERSIDAD ARTURO             | Imparte en                 |                  | 3/0      | MUCO         | ADOR AUDITOR                  | Đ                | 0           |
|          | PONTIFICIA                     | Promedio mínimo            | C. LECT-MATE     | 47       | 5            |                               |                  |             |
|          | UNIVERSIDAD<br>CATOLICA DE     | Puntaje ponderad           | lo mínimo        | 47       | 5            |                               | +                | 0           |
|          | VALPARAISO                     | Restringe sexo             |                  | Sin      | restricción  |                               |                  |             |
|          | BELLO                          | Excluye desde pre          | eferencia        | Sin      | restricciór  | 1                             | +                | 0           |
|          | UNIVERSIDAD ANDRES             | Prueba especial            |                  | No       |              |                               | +                | 0           |
|          | UNIVERSIDAD                    | Vacantes regular           | es               | 20       |              |                               |                  | ŏ           |
|          | BERNARDO O'HIGGINS             | Puntaje mínimo r           | anking           | No       | exige        |                               | (†               | 0           |
|          | CATOLICA DE LA<br>SANTISIMA    | * Nota: La univers         | idad acepta un i | máximo ( | de 10 postu  | laciones                      | ÷                | 0           |
|          | CONCEPCION                     | Puntaie de                 | Selecció         | n - Co   | on Pun       | taie PDT Pro                  |                  |             |
|          | CATOLICA DE TEMUCO             | ceso Admi                  | sión 2021        | 1        |              |                               | +                | 0           |
|          | UNIVERSIDAT CENTRA             | Puntaje NEM                | Obligatoria      | 624      | 10 %         | 62.40                         | ÷                | 0           |
| -        | VERSID/ D DE CHIL              | Puntaje Ranking            | Obligatoria      | 644      | 50 %         | 322.00                        | •                | 0           |
| stulanto | VERSID/ D DE LAS               | Comprensión<br>Lectora     | Obligatoria      | 540      | 10%          | 54.00                         |                  | 0           |
| eron en  | RICAS                          | Matemática                 | Obligatoria      | 628      | 20%          | 125.60                        | ÷                | 0           |
| so de    | VERSID/ D<br>OLICA / EL NORTE  | Ciencias                   | Alternativa      | 634      | 10%          | 63.40                         | +                | 0           |
| n en     | VERSCAD DIEGO                  |                            |                  |          |              | No rindió                     | A                | 0           |
| e les    | TALES                          | Historia y Cs.<br>Sociales | Alternativa      | 10       | 10%          | Historia y<br>Ciencias        |                  |             |
| ará la   | APACA                          |                            |                  |          |              | Sociales                      | +                | 0           |
| ción de  | VERSID/ D ALBERT               | Puntaje de Seleco          | ción             |          |              | 627.40                        |                  | 0           |
| anterio  | TADO                           |                            |                  |          |              |                               |                  | 0           |
|          | FRONTERA                       |                            | <u>×</u>         | CERR/    | AR           |                               | +                | 0           |
|          |                                |                            |                  |          | Carreras por | página 15 🔻 1                 | -15 de 26 <      | >           |
|          |                                |                            |                  |          |              |                               |                  |             |

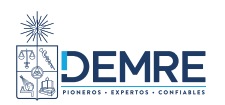

A lo que inso el p adn cur des info pro

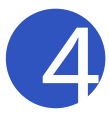

#### 2. SELECCIÓN DE CARRERAS PROMOCIÓN DE AÑOS ANTERIORES INSCRITOS PARA RENDIR PDT

| 1. Sec. 1. Sec. 1. Sec. 1. Sec. 1. Sec. 1. Sec. 1. Sec. 1. Sec. 1. Sec. 1. Sec. 1. Sec. 1. Sec. 1. Sec. 1. Sec. | Búsqueda por                     |                        |                   |           |                             |                 |            |          |
|----------------------------------------------------------------------------------------------------|----------------------------------|------------------------|-------------------|-----------|-----------------------------|-----------------|------------|----------|
|                                                                                                    |                                  |                        |                   |           |                             |                 |            |          |
| U                                                                                                    | niversidad<br>INIVERSIDAD DE ANT | Informació             | n de carrei       | ra        |                             |                 | ^          | *        |
|                                                                                                    | eleccione una universidad p      | Universidad            |                   | UN        | IVERSIDAD DE                | ANTOFAGASTA     |            |          |
| F                                                                                                    | Resultados por                   | Carrera                |                   | 240<br>EN | )58 - BIOQUIM<br>BIOQUIMICA | ICA, LICENCIADO |            |          |
|                                                                                                    |                                  | Imparte en             |                   | CA        | MPUS COLOSO                 | )               |            |          |
| Fi                                                                                                    | ltrar resultados                 | Promedio mínimo        | C. LECT-MATE      | 475       | 5                           |                 |            | Q        |
| Po                                                                                                    | r código o nombre de carrer      | Puntaje ponderad       | o mínimo          | No        | exige                       |                 |            |          |
|                                                                                                    |                                  | Restringe sexo         |                   | Sin       | restricción                 |                 |            |          |
|                                                                                                    | Universidad                      | Excluye desde pre      | eferencia         | Sin       | restricción                 |                 | Agreg      | jar Info |
|                                                                                                    | UNIVERSIDAD DE                   | Prueba especial        |                   | No        |                             |                 | <b>(</b> + | 0        |
|                                                                                                    | ANTOFAGASTA                      | Vacantes regulare      | es.               | 20        |                             |                 |            | Ň        |
|                                                                                                    | ANTOFAGASTA                      | Puntaje mínimo ra      | anking            | No        | exige                       |                 | (+         |          |
|                                                                                                    | UNIVERSIDAD DE<br>ANTOFAGASTA    | * Nota: La universi    | idad acepta un má | iximo o   | le 10 postulaci             | iones           | +          | 0        |
|                                                                                                    | UNIVERSIDAD DE<br>ANTOFAGASTA    | Puntaje de             | Selección         | - Co      | on Puntaj                   | je PDT Pro      | +          | 0        |
|                                                                                                    | ANTOFAGASTA                      | ceso Admi              | sión 2022         |           |                             |                 | +          | 0        |
|                                                                                                    | UNIVERSIDAD DE                   | Puntaje NEM            | Obligatoria       | 566       | 10 %                        | 56.60           | -          | 0        |
|                                                                                                    |                                  | Puntaje Ranking        | Obligatoria       | 565       | 40 %                        | 226.00          |            | ŏ        |
|                                                                                                    | ANTOFAGA: TA<br>UNIVERSID/ D DE  | Comprensión<br>Lectora | Obligatoria       | 515       | 20%                         | 103.00          |            | U        |
|                                                                                                    | ANTOFAGA TA                      | Matemática             | Obligatoria       | 550       | 20%                         | 110.00          | -          | 0        |
|                                                                                                    | ANTOFAGA: TA                     | Ciencias               | Obligatoria       | 375       | 10%                         | 37.50           | +          | 0        |
|                                                                                                    | UNIVERSID/ D DE                  | Puntaje de Selecc      | ión               |           |                             | 533.10          | 4          | 0        |
|                                                                                                    |                                  |                        |                   |           |                             |                 |            |          |
| ulantes                                                                                                    | FOFAGA: TA                       |                        |                   |           |                             |                 | -          |          |
| eron                                                                                                    | VERSID/ D DE                     | Puntaje de             | Selección         | - Co      | on Puntaj                   | je PDT Pro      | +          |          |
| el                                                                                                    | VERSID/ D DE                     | ceso Admi              | sión 2021         |           |                             |                 |            | Ö        |
| asado                                                                                                    | FOFAGA TA                        | Puntaie NEM            | Obligatoria       | 566       | 10 %                        | 56.60           |            |          |
| , se                                                                                                    | VERSIL AD DE<br>FOFAGA TA        | Puntaie Ranking        | Obligatoria       | 565       | 40 %                        | 226.00          | +          |          |
| gará la                                                                                                    | VERSID/ D DE                     | Comprensión            |                   |           |                             |                 |            | 0        |
| ón de                                                                                                    | TOFAGA: TA                       | Lectora                | Obligatoria       | 482       | 20%                         | 96.40           |            |          |
|                                                                                                    |                                  | Matemática             | Obligatoria       | 435       | 20%                         | 87.00           | de 42      | < >      |
| os.                                                                                                    | -                                | Ciencias               | Obligatoria       | 473       | 10%                         | 47.30           |            |          |
| S.                                                                                                    |                                  |                        |                   |           |                             |                 |            |          |

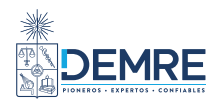

A los j que ri la PDI proce y el ac les de inforn ambo

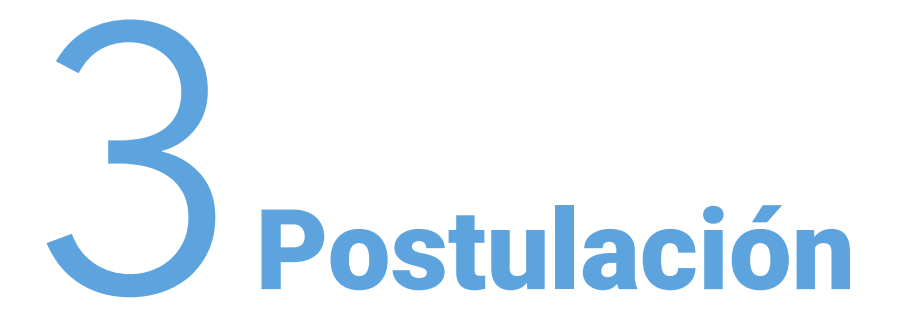

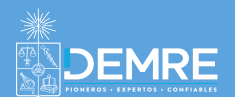

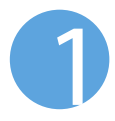

#### 3. POSTULACIÓN PROMOCIÓN DEL AÑO QUE NO ES PACE

| ASISTENTE DE POSTULACIÓN                                       | ≡ POSTULACIÓN                   |                                                                     | θ                                                                  |
|----------------------------------------------------------------|---------------------------------|---------------------------------------------------------------------|--------------------------------------------------------------------|
| Antecedentes Académicos                                        | Postulación                     |                                                                     |                                                                    |
| <ul> <li>Selección de Carreras</li> <li>Postulación</li> </ul> | AÚN NO HAS REALIZADO TU P       | OSTULACIÓN. Ordena tus carreras según el orden d                    | le preferencia, de mayor a menor. Cuando estés conforme realiza tu |
| Finalmente,                                                    | postulación presionando el boto | ón CONFIRMAR POSTULACIÓN y luego ingresa tu co                      | ontraseña.                                                         |
| se entrega un                                                  | Acciones Prefere                | ncia Carrera                                                        | Ptje. Selección Observación                                        |
| la postulación                                                 | • 1                             | 13080 - ARQUITECTURA<br>UNIVERSIDAD DE CONCEPCION<br>CONCEPCION     | 678.80                                                             |
| paso anterior.                                                 | 0 2                             | 13055 - ASTRONOMIA<br>UNIVERSIDAD DE CONCEPCION<br>CONCEPCION       | 684.80                                                             |
|                                                                | 3                               | 13046 - CIENCIAS FISICAS<br>UNIVERSIDAD DE CONCEPCION<br>CONCEPCION | 683.50                                                             |
|                                                                | O 4                             | 13056 - GEOFISICA<br>UNIVERSIDAD DE CONCEPCION<br>CONCEPCION        | Existen<br>NO CALCULADO observacione<br>Ver detalle                |
| Botones para                                                   |                                 |                                                                     |                                                                    |
| ordenar las<br>preferencias.                                   | J. SOBIRT                       | REFERENCIA                                                          | V BAJAR PREFERENCIA                                                |
|                                                                | () INFORMAC                     | IÓN DE CARRERA                                                      |                                                                    |
|                                                                |                                 |                                                                     | CIÓN                                                               |
|                                                                |                                 | ← VOLVER                                                            |                                                                    |
|                                                                |                                 |                                                                     | Botón para                                                         |
|                                                                |                                 |                                                                     | eliminar alguna<br>carrera.                                        |
|                                                                |                                 |                                                                     |                                                                    |
|                                                                | Botón para finali               | zar el proceso y, finalme                                           | ente, postular.                                                    |
|                                                                |                                 |                                                                     |                                                                    |
|                                                                | Mesa de Ayuda<br>+562 2978 3806 |                                                                     |                                                                    |
|                                                                | ayuda.demre.cl                  |                                                                     |                                                                    |
|                                                                |                                 |                                                                     |                                                                    |
|                                                                |                                 |                                                                     |                                                                    |

Botón para ver el detalle de las observaciones en el caso de que sean varias.

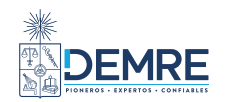

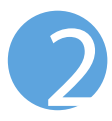

#### 3. POSTULACIÓN PROMOCIÓN DEL AÑO QUE SON PACE

| ASIST | ENTE DE POSTULACIÓN                              | ≡ POSTL                                                               | JLACIÓN                                  |                                                                                              |                                                                         | 8                                    |                                                    |
|-------|--------------------------------------------------|-----------------------------------------------------------------------|------------------------------------------|----------------------------------------------------------------------------------------------|-------------------------------------------------------------------------|--------------------------------------|----------------------------------------------------|
| 1 2   | Antecedentes Académicos<br>Selección de Carreras | Postulación                                                           |                                          |                                                                                              |                                                                         |                                      |                                                    |
| 3     | Postulación                                      | AÚN NO F<br>postulacio                                                | <b>IAS REALIZADO</b><br>ón presionando e | <b>TU POSTULACIÓN</b> . Ordena<br>I botón <b>CONFIRMAR POST</b>                              | a tus carreras según el orden o<br><b>'ULACIÓN</b> y luego ingresa tu o | de preferencia, de ma<br>contraseña. | yor a menor. Cuando estés conforme realiza tu      |
|       |                                                  | Acciones                                                              | Preferencia                              | Carrera                                                                                      | Ptje. Ponderado PACE                                                    | Ptje. Selección                      | Observación                                        |
|       |                                                  | 0                                                                     | 1                                        | 13055 -<br>ASTRONOMIA<br>UNIVERSIDAD DE<br>CONCEPCION<br>CONCEPCION<br>REGULAR<br>PACE       | 950.4500                                                                | 669.60                               |                                                    |
|       |                                                  | ۲                                                                     | 2                                        | 13080 -<br>ARQUITECTURA<br>UNIVERSIDAD DE<br>CONCEPCION<br>CONCEPCION<br>REGULAR<br>PACE     | 947.4500                                                                | NO<br>CALCULADO                      | FALTA PUNTAJE PRUEBA DE HISTORIA Y<br>CS. SOCIALES |
|       |                                                  | 0                                                                     | 3                                        | 13046 - CIENCIAS<br>FISICAS<br>UNIVERSIDAD DE<br>CONCEPCION<br>CONCEPCION<br>REGULAR<br>PACE | 944.4500                                                                | 671.35                               |                                                    |
|       |                                                  | 0                                                                     | 4                                        | 13056 - GEOFISICA<br>UNIVERSIDAD DE<br>CONCEPCION<br>CONCEPCION<br>REGULAR<br>PACE           | 941.4500                                                                | 669.60                               |                                                    |
|       |                                                  |                                                                       | ↑ SU                                     | BIR PREFERENCIA<br>MACIÓN DE CARRERA                                                         |                                                                         |                                      | BAJAR PREFERENCIA                                  |
|       |                                                  |                                                                       |                                          |                                                                                              | CONFIRMAR POSTUL                                                        | ACIÓN                                |                                                    |
|       |                                                  |                                                                       |                                          |                                                                                              |                                                                         |                                      |                                                    |
|       |                                                  | Mesa de Ayuda<br>└ +562 2978 3 X<br>S demre.uchile<br>▶ ayuda.demre c | 16<br>I                                  |                                                                                              |                                                                         |                                      |                                                    |
|       |                                                  |                                                                       |                                          |                                                                                              |                                                                         |                                      |                                                    |

Información sobre carreras que tienen cupos PACE.

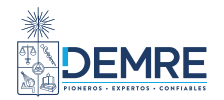

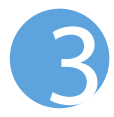

#### 3. POSTULACIÓN PROMOCIÓN DE AÑOS ANTERIORES NO INSCRITOS PARA RENDIR PDT

| ALÍN            |                                   |                                                                                                    | don do proforoncia, do mover o |
|-----------------|-----------------------------------|----------------------------------------------------------------------------------------------------|--------------------------------|
| i men-<br>luege | or. Cuando est<br>o ingresa tu co | rés conforme realiza tu postulación presionando el botón C<br>ontraseña.                                                                                                    | onfirmar postulación y         |
| Acciones        | Preferencia                       | Carrera                                                                                                    | Ptje. Observación<br>Selección |
| 0               | 1                                 | 53109 - CONTADOR AUDITOR<br>UNIVERSIDAD BERNARDO O'HIGGINS<br>SANTIAGO                                                                                                    | 619.60                         |
| 0               | 2                                 | 41075 - CONTADOR AUDITOR<br>UNIVERSIDAD ANDRES BELLO<br>VIÑA DEL MAR                                                                                                    | 625.80                         |
| 0               | 3                                 | 37055 - CONTADOR AUDITOR<br>UNIVERSIDAD CATOLICA DE TEMUCO                                                                                                    | 627.40                         |
| 0               | 4                                 | 30000 - CONTADOR PUBLICO Y AUDITOR<br>UNIVERSIDAD DE LA FRONTERA                                                                                                    | 615.40                         |
| 0               | 5                                 | 45041 - CONTADOR PÚBLICO AUDITOR<br>UNIVERSIDAD ALBERTO HURTADO                                                                                                    | 617.00                         |
| 0               | б                                 | 24083 - BIOLOGIA MARINA<br>UNIVERSIDAD DE ANTOFAGASTA                                                                                                    | 617.00                         |
| 0               | 7                                 | 24084 - DISEÑO GRAFICO MENCION DISEÑO ESTRATEGICO<br>UNIVERSIDAD DE ANTOFAGASTA                                                                                                    | 612.60                         |
| 0               | 8                                 | 30078 - INGENIERIA CIVIL MATEMATICA<br>UNIVERSIDAD DE LA FRONTERA<br>TEMICO                                                                                                    | 618.80                         |
| 0               | 9                                 | 35085 - INGENIERÍA MATEMÁTICA<br>UNIVERSIDAD CATOLICA DEL MAULE                                                                                                    | 625.80                         |
| 0               | 10                                | 20024 - LIC EN ED MATEMATICA Y PED EN MAT C/MENCION<br>ESTADISTICA EDUCACIONAL O INFORMATICA EDUCATIVA<br>UNIVERSIDAD METROPOLITANA DE CIENCIAS DE LA EDUCACION<br>FACULTAD DE CIENCIAS BASICAS | 617.40                         |
|                 | ↑ SUBI                            | R PREFERENCIA                                                                                                    | AR PREFERENCIA                 |
|                 |                                   | ACIÓN DE CARRERA                                                                                                    | INAR PREFERENCIA               |

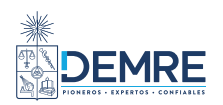

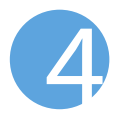

#### 3. POSTULACIÓN PROMOCIÓN DE AÑOS ANTERIORES INSCRITOS PARA RENDIR PDT

| ASIST  | ENTE DE POSTULACIÓN                              | ≡ POSTUL                                                          | ACIÓN                                         |                                                                      |                                                    | <b>e</b>                                                           |
|--------|--------------------------------------------------|-------------------------------------------------------------------|-----------------------------------------------|----------------------------------------------------------------------|----------------------------------------------------|--------------------------------------------------------------------|
| 1<br>2 | Antecedentes Académicos<br>Selección de Carreras | Postulación                                                       |                                               |                                                                      |                                                    |                                                                    |
| 3      | Postulación                                      | AÚN NO HA     postulación                                         | <b>S REALIZADO TU F</b><br>presionando el bot | POSTULACIÓN. Ordena tus carreras :<br>tón CONFIRMAR POSTULACIÓN y lu | según el orden de prefe<br>ego ingresa tu contrase | rencia, de mayor a menor. Cuando estés conforme realiza tu<br>íña. |
|        |                                                  | Acciones                                                          | Preferencia                                   | Carrera                                                              | Ptje. Selección                                    | Observación                                                        |
|        |                                                  | 0                                                                 | 1                                             | 13080 - ARQUITECTURA<br>UNIVERSIDAD DE CONCEPCION<br>CONCEPCION      | 718.00                                             | CALCULADO CON PUNTAJE ADMISIÓN 2021                                |
|        |                                                  | ۲                                                                 | 2                                             | 13026 - ANTROPOLOGIA<br>UNIVERSIDAD DE CONCEPCION<br>CONCEPCION      | 712.55                                             | CALCULADO CON PUNTAJE ADMISIÓN 2022                                |
|        |                                                  | 0                                                                 | 3                                             | 13055 - ASTRONOMIA<br>UNIVERSIDAD DE CONCEPCION<br>CONCEPCION        | 705.30                                             | CALCULADO CON PUNTAJE ADMISIÓN 2021                                |
|        |                                                  | 0                                                                 | 4                                             | 13046 - CIENCIAS FISICAS<br>UNIVERSIDAD DE CONCEPCION<br>CONCEPCION  | 701.75                                             | CALCULADO CON PUNTAJE ADMISIÓN 2021                                |
|        |                                                  |                                                                   |                                               | PREFERENCIA                                                          |                                                    | ↓ BAJAR PREFERENCIA                                                |
|        |                                                  |                                                                   | i INFORMA                                     | CIÓN DE CARRERA                                                      |                                                    | ELIMINAR PREFERENCIA                                               |
|        |                                                  |                                                                   |                                               |                                                                      | RMAR POSTULACIÓN                                   |                                                                    |
|        |                                                  |                                                                   |                                               |                                                                      |                                                    | El sistema postulará con el<br>puntaje más conveniente.            |
|        |                                                  |                                                                   |                                               |                                                                      |                                                    |                                                                    |
|        |                                                  |                                                                   |                                               |                                                                      |                                                    |                                                                    |
|        |                                                  |                                                                   |                                               |                                                                      |                                                    |                                                                    |
|        |                                                  |                                                                   |                                               |                                                                      |                                                    | NLa                                                                |
|        |                                                  | Mesa de Ayuda<br>+562 2978 3806<br>demre.uchile<br>ayuda.demre.cl |                                               |                                                                      |                                                    |                                                                    |

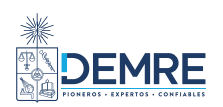

# Para todos los casos:

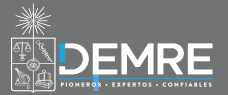

| Antecedentes Académico |                              |                                          |                                                           |                       |                |         |      |
|------------------------|------------------------------|------------------------------------------|-----------------------------------------------------------|-----------------------|----------------|---------|------|
| Selección de Carreras  | Filtrar resultados           |                                          |                                                           |                       |                |         |      |
| Postulación            | Por código o nombre de       | e carrera                                |                                                           |                       |                |         |      |
|                        | Universidad                  | Código                                   | Carrera                                                   |                       | Imparte En     | Agregar | Info |
|                        | UNIVERSIDAD DE<br>CONCEPCION | 13023                                    | ADMINISTRACION PUBLI                                      | CA Y CIENCIA POLITICA | CONCEPCION     | +       | 0    |
|                        | UNIVERSIDAD DE<br>CONCEPCION | 13006                                    | AGRONOMIA (CHILLAN)                                       |                       | CHILLAN        | +       | 0    |
|                        | UNIVERSIDAD DE<br>CONCEPCION | 13105                                    | AGRONOMIA (CONCEPC                                        | ON) REGULAR PACE [2]  | CONCEPCION     | +       | 0    |
|                        | UNIVERSIDAD DE<br>CONCEPCION | 13026                                    | ANTROPOLOGIA                                              |                       | CONCEPCION     | +       | 0    |
|                        |                              | 10000                                    |                                                           |                       | CONCEPCION     | C       | 0    |
|                        |                              |                                          | Atencion                                                  | F ACE [2]             | CONCEPCION     | +       | 0    |
|                        |                              | La preferencia 1308<br>CONCEPCION , pres | 80 - ARQUITECTURA UNIVEI<br>senta la siguiente observació | RSIDAD DE             | CONCEPCION     | +       | 0    |
|                        |                              | Admisión Regular:<br>Y CS. SOCIALES      | FALTA PUNTAJE PRUEBA DE                                   | HISTORIA              | CONCEPCION     | +       | 0    |
|                        |                              | i<br>A j                                 | gregar de todos modos?                                    | F YCE IS              | LOS<br>ANGELES | +       | 0    |
|                        |                              |                                          | SI NO                                                     |                       | CONCEPCION     | +       | 0    |
|                        | UNIVERSIDAL DE<br>CONCEPCION | 13012                                    | BIOINGENIERIA                                             | REGULAR ACE Z         | CONCEPCION     | +       | 0    |
|                        |                              | 13014                                    | BIOLOGIA                                                  | REGULAR PACE          | CONCEPCION     | +       | 0    |
| Mensaje de             | atención: Se despl           | egará al m                               | omento de ag                                              | regar ACE 🛛           | CONCEPCION     | +       | 0    |
| una carrera            | que tenga alguna             | observació                               | o <mark>n que pro</mark> duz                              | ca                    |                |         |      |

Cada vez que se agregue una carrera, se desplegará un mensaje en la parte superior derecha de la pantalla, dando aviso que la carrera se ingresó correctamente.

| ASIST | ENTE DE POSTULACIÓN     | ≡ SELECCIÓN DE                 | CARRERAS      | REGULARES           | (      | So ingrosó o  | orrectomente la corre |              | CERRAR |
|-------|-------------------------|--------------------------------|---------------|---------------------|--------|---------------|-----------------------|--------------|--------|
| 1     | Antecedentes Académicos |                                |               |                     |        | Se ingreso co | Shectamente la carrei | Ia GEOGRAFIA | CERRAR |
| 2     | Selección de Carreras   | Resultados por universio       | dad: "UNIVERS | IDAD DE CONCEPCION" |        |               |                       |              |        |
| 3     | Postulación             |                                |               |                     |        |               |                       |              |        |
|       |                         | Filtrar resultados             |               |                     |        |               |                       |              | Q      |
|       |                         | Por código o nombre de carrera |               |                     |        |               |                       |              |        |
|       |                         | Universidad                    | Código        | Carrera             |        |               | Imparte En            | Agregar      | Info   |
|       |                         | UNIVERSIDAD DE<br>CONCEPCION   | 13024         | DERECHO             | REGULA | PACE 🖸        | CONCEPCION            | +            | 0      |
|       |                         | UNIVERSIDAD DE<br>CONCEPCION   | 13029         | DERECHO (CHILLAN)   | REGULA | PACE 🛛        | CHILLAN               | +            | 0      |
|       |                         | UNIVERSIDAD DE<br>CONCEPCION   | 13032         | EDUCACION BASICA    | REGULA | PACE 🛽        | CONCEPCION            | +            | 0      |

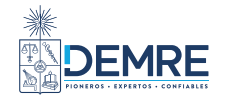

Una vez seleccionado el botón CONFIRMAR POSTULACIÓN :

| En la parte superior                  | ≡ POSTULACIÓ                                       | N        |                  | La postulación 1418626, fue ingresada | correctamente CERRAR |  |  |  |
|---------------------------------------|----------------------------------------------------|----------|------------------|---------------------------------------|----------------------|--|--|--|
| derecha se<br>desplegará un aviso,    | Postulación                                        |          |                  | ×                                     |                      |  |  |  |
| confirmando la<br>postulación.        | Resumen de postulación<br>PROCESO DE ADMISIÓN 2022 |          |                  |                                       |                      |  |  |  |
|                                       | PREFERENCIA                                        | CÓDIGO   | CARRERA          | UNIVERSIDAD                           | SE IMPARTE EN        |  |  |  |
|                                       | 1                                                  | 13055    | ASTRONOMIA       | UNIVERSIDAD DE CONCEPCION             | CONCEPCION           |  |  |  |
|                                       | 2                                                  | 13080    | ARQUITECTURA     | UNIVERSIDAD DE CONCEPCION             | CONCEPCION           |  |  |  |
|                                       | 3                                                  | 13046    | CIENCIAS FISICAS | UNIVERSIDAD DE CONCEPCION             | CONCEPCION           |  |  |  |
|                                       | 4                                                  | 13056    | GEOFISICA        | UNIVERSIDAD DE CONCEPCION             | CONCEPCION           |  |  |  |
| Se podrá descargar<br>un comprobante. | <b></b> →(                                         | COMPROBA | NTE              | 🗙 ANULA                               | R                    |  |  |  |

|                      | Comprobante de postulación<br>PROCESO DE ADMISIÓN 2022                                                                                                    | 1                                                           |
|----------------------|----------------------------------------------------------------------------------------------------|-------------------------------------------------------------|
| i No<br>au<br>su     | ota: Las postulaciones y su orden son de responsabi<br>inque otra persona actúe en su nombre. Una vez ent<br>isceptibles de cambios ulteríores, bajo ninguna circu | lidad del postulante,<br>regadas no son<br>ınstancia.       |
| IDENTIFIC<br>NOMBRE: | N<br>Fecha<br>VICTORIA FLORENCIA MONSERRAT GARRIDO MONTECINOS                                                                                                    | úmero Registro : 5035494<br>de Postulación : 14/12/2021 10: |
| PREF.                | CARRERA                                                                                                    | SE IMPARTE EN                                               |
| 1                    | 45024 - CIENCIA POLÍTICA Y RELACIONES<br>INTERNACIONALES<br>UNIVERSIDAD ALBERTO HURTADO                                                                            | SANTIAGO                                                    |
| 2                    | 45033 - GEOGRAFÍA<br>UNIVERSIDAD ALBERTO HURTADO                                                                                                    | SANTIAGO                                                    |
| 3                    | 45001 - INGENIERÍA COMERCIAL<br>UNIVERSIDAD ALBERTO HURTADO                                                                                                    | SANTIAGO                                                    |
| 4                    | 24058 - BIOQUIMICA, LICENCIADO EN BIOQUIMICA<br>UNIVERSIDAD DE ANTOFAGASTA                                                                                         | CAMPUS<br>COLOSO                                            |
| 5                    | 24086 - FONOAUDIOLOGIA, LICENCIADO EN<br>FONOAUDIOLOGIA<br>UNIVERSIDAD DE ANTOFAGASTA                                                                              | CAMPUS<br>COLOSO                                            |
| 6                    | 24095 - INGENIERIA CIVIL EN MINAS<br>UNIVERSIDAD DE ANTOFAGASTA                                                                                                    | CAMPUS<br>COLOSO                                            |
| 7                    | 23046 - AGRONOMIA<br>UNIVERSIDAD ARTURO PRAT                                                                                                    | IQUIQUE                                                     |
| 8                    | 48006 - AGRONOMÍA<br>UNIVERSIDAD DE AYSEN                                                                                                    | COYHAIQUE                                                   |
| 9                    | 13006 - AGRONOMIA (CHILLAN)<br>UNIVERSIDAD DE CONCEPCION                                                                                                    | CHILLAN                                                     |

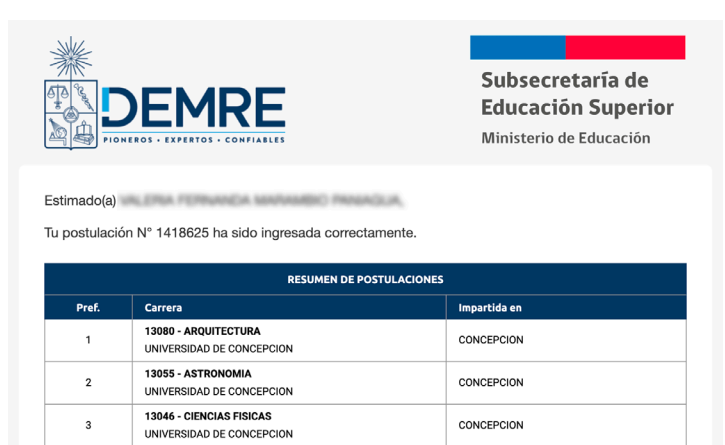

Si tienes alguna pregunta en particular, contáctate con la mesa de ayuda del DEMRE a través del formulario de consulta en <u>www.mesadeayuda.demre.cl</u> o llamando al +5629783806.

13056 - GEOFISICA

UNIVERSIDAD DE CONCEPCION

4

### Al postulante le llegará un correo con el detalle de la postulación.

CONCEPCION

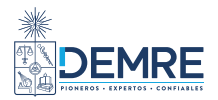

| SISTENTE DE POSTULACIÓN                                                                                                    |                                                    | ŃN                                                                                                    |                                                                                                    | Θ                                         |               |
|----------------------------------------------------------------------------------------------------|----------------------------------------------------|----------------------------------------------------------------------------------------------------|----------------------------------------------------------------------------------------------------|-------------------------------------------|---------------|
| Antecedentes Académicos<br>Selección de Carreras                                                                                     | Postulación                                        | _                                                                                                    |                                                                                                    |                                           |               |
| Postulación                                                                                                    |                                                    |                                                                                                    | Resumen<br>PROCESO E                                                                                                    | <b>de postulación</b><br>DE ADMISIÓN 2022 |               |
|                                                                                                    | PREFERENCIA                                        | CÓDIGO                                                                                                    | CARRERA                                                                                                    | UNIVERSIDAD                               | SE IMPARTE EN |
|                                                                                                    | 1                                                  | 13080                                                                                                    | ARQUITECTURA                                                                                                    | UNIVERSIDAD DE CONCEPCION                 | CONCEPCION    |
|                                                                                                    | 2                                                  | 13055                                                                                                    | ASTRONOMIA                                                                                                    | UNIVERSIDAD DE CONCEPCION                 | CONCEPCION    |
|                                                                                                    | 3                                                  | 13046                                                                                                    | CIENCIAS FISICAS                                                                                                    | UNIVERSIDAD DE CONCEPCION                 | CONCEPCION    |
|                                                                                                    | 4                                                  | 13056                                                                                                    | GEOFISICA                                                                                                    | UNIVERSIDAD DE CONCEPCION                 | CONCEPCION    |
| Se desplegará un av<br>confirmar la anulaci<br>deberá realizar el pr<br>nuevamente o el po<br>quedará fuera del prod<br>de admisión. | iso para<br>ión y se<br>roceso<br>stulante<br>ceso | CONFIRMAR<br>Al presionar el botó<br>eliminada y no podr<br>efectuar una nueva<br>inulación.<br>Ingresa tú contraseña | ANULAR POSTULAC<br>In "Anular Postulación" esta ser<br>rá ser recuperada. Recuerda sid<br>postulación luego de realizar u<br>OSTULACIÓN CANCELA | CIÓN<br>rá<br>empre<br>ina<br>6<br>R      | AR            |

Después de anular, al postulante le llegará un correo con el detalle de la anulación.

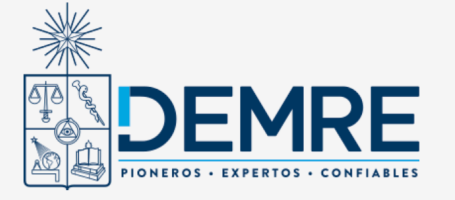

#### Subsecretaría de Educación Superior

Ministerio de Educación

Estimado(a)

Tu postulación N° 1418625 ha sido ANULADA correctamente.

Si tienes alguna pregunta en particular, contáctate con la mesa de ayuda del DEMRE a través del formulario de consulta en <u>www.mesadeayuda.demre.cl</u> o llamando al +5629783806.

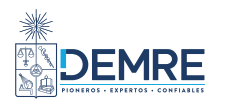

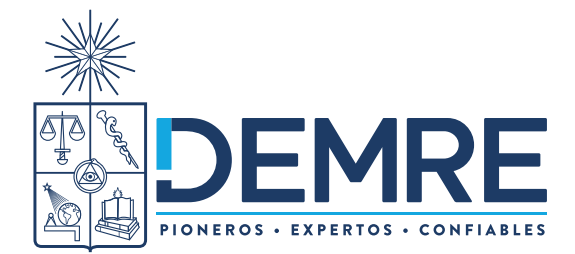

Av. José Pedro Alessandri 685, Ñuñoa - Santiago, Chile

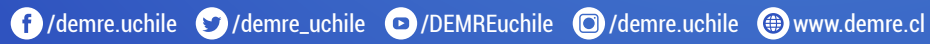